# **RANKIN COUNTY SCHOOL DISTRICT**

# **FIXED ASSETS INVENTORY**

# **SCANNER INSTRUCTIONS and REPORTS**

**Web Version** 

| Authorization Required                | Authentication Required × http://10.1.12.10:8080 requires a username and password. |
|---------------------------------------|------------------------------------------------------------------------------------|
| Unauthorized - authentication failed. | Your connection to this site is not private.                                       |
|                                       | User Name:<br>Password:                                                            |
|                                       | Log In Cancel                                                                      |
|                                       |                                                                                    |
|                                       |                                                                                    |
|                                       |                                                                                    |
|                                       |                                                                                    |
| Key your AS400 username               |                                                                                    |

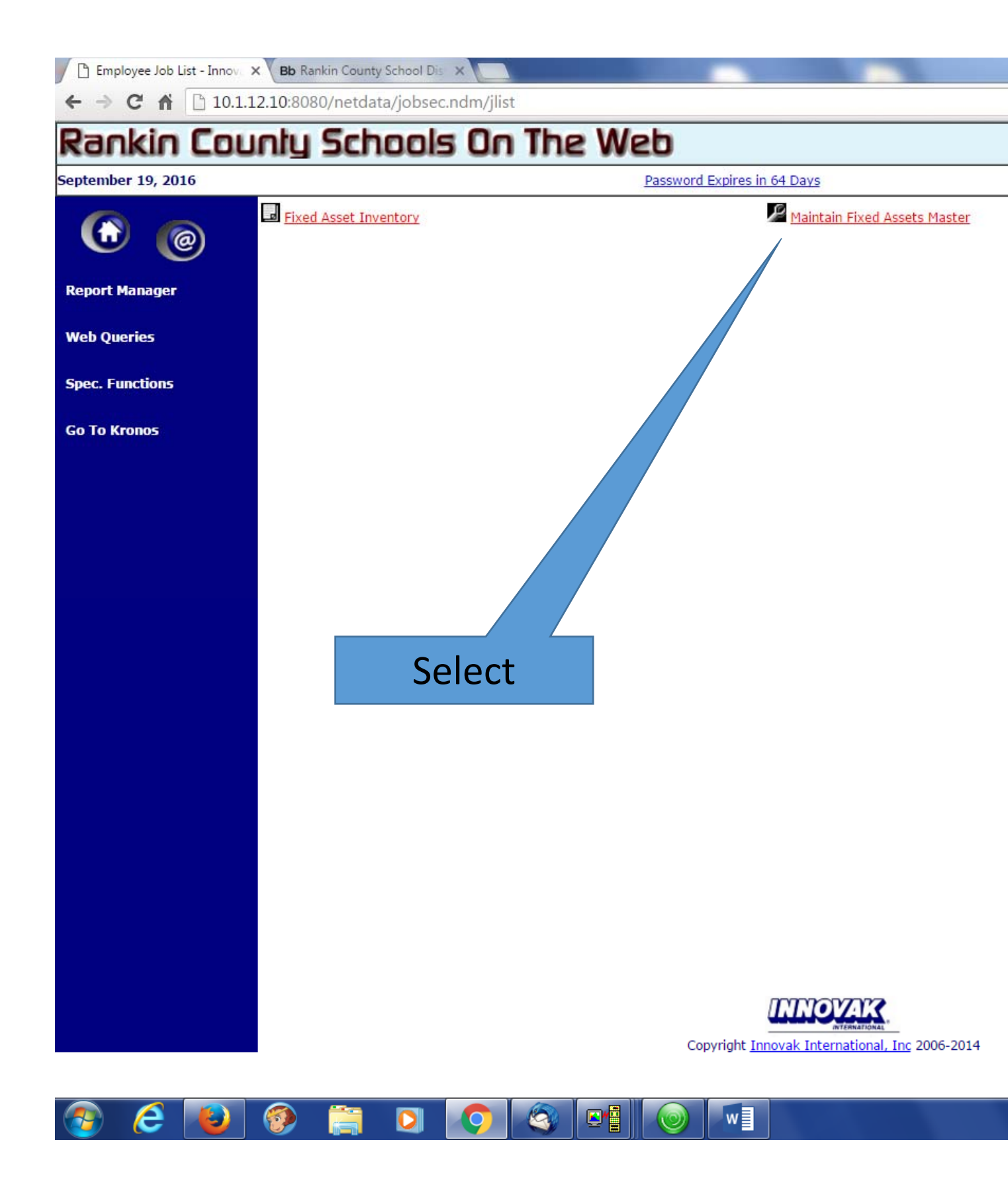

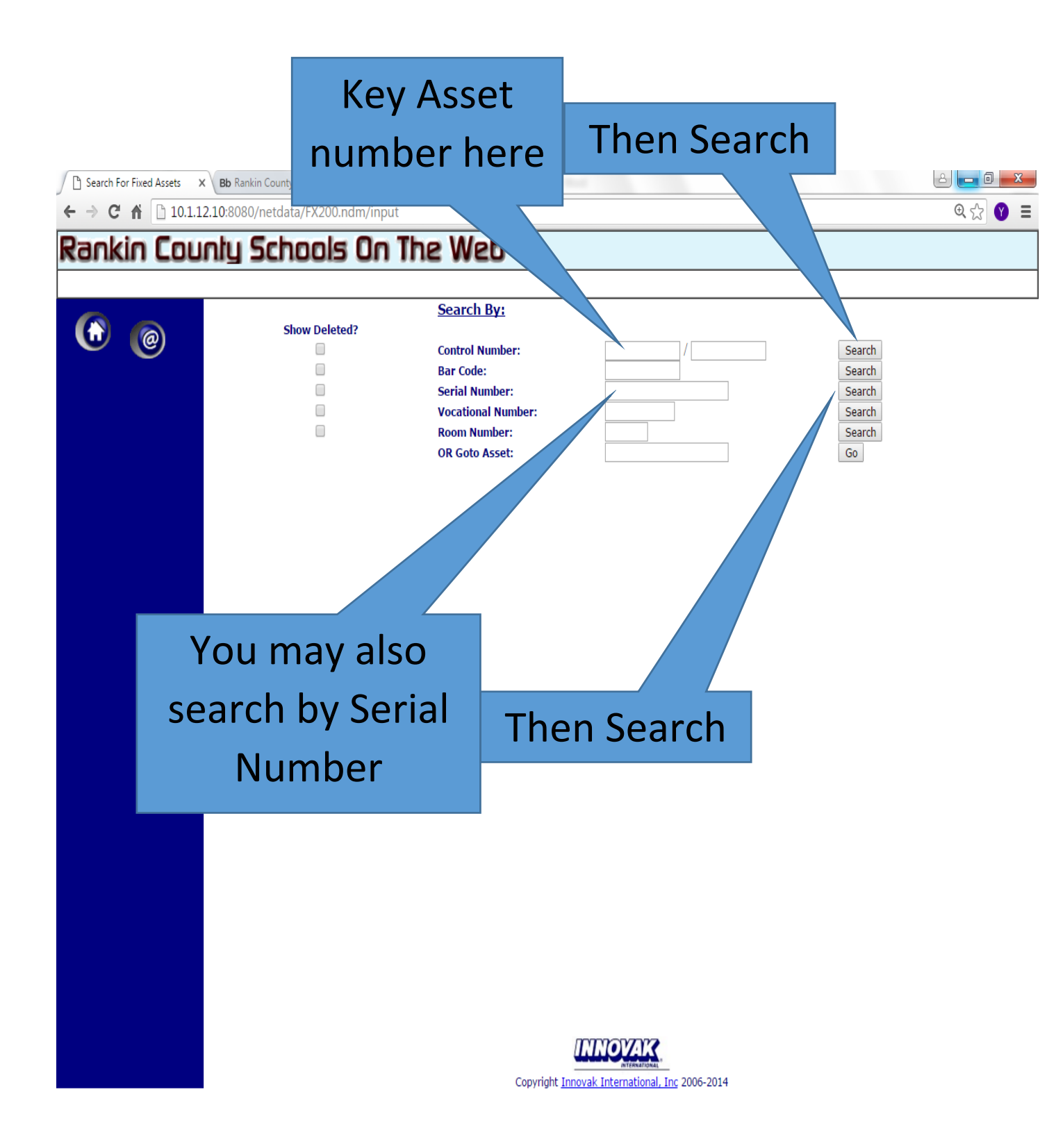

| A | Sele | ect | an | Asset |  |
|---|------|-----|----|-------|--|
|   | oun  |     | un | Assee |  |

8 🗖 🖸 🛛 🕺

@ ☆ 😗 🗄

← → C f 🗋 10.1.12.10:8080/netdata/fxlist.ndm/cntlsch

### Rankin County Schools On The Web

× Bb Rankin County School Dis ×

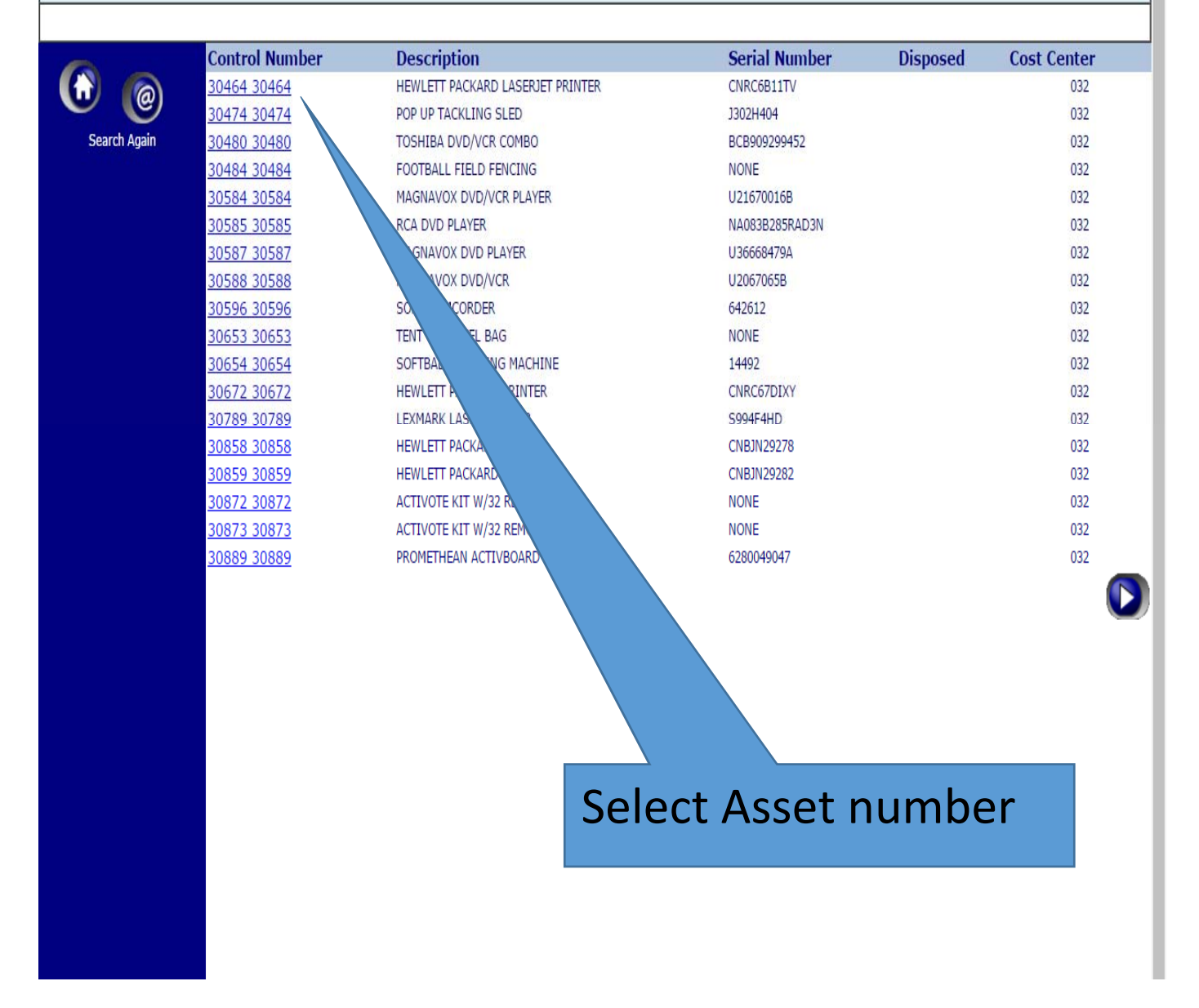

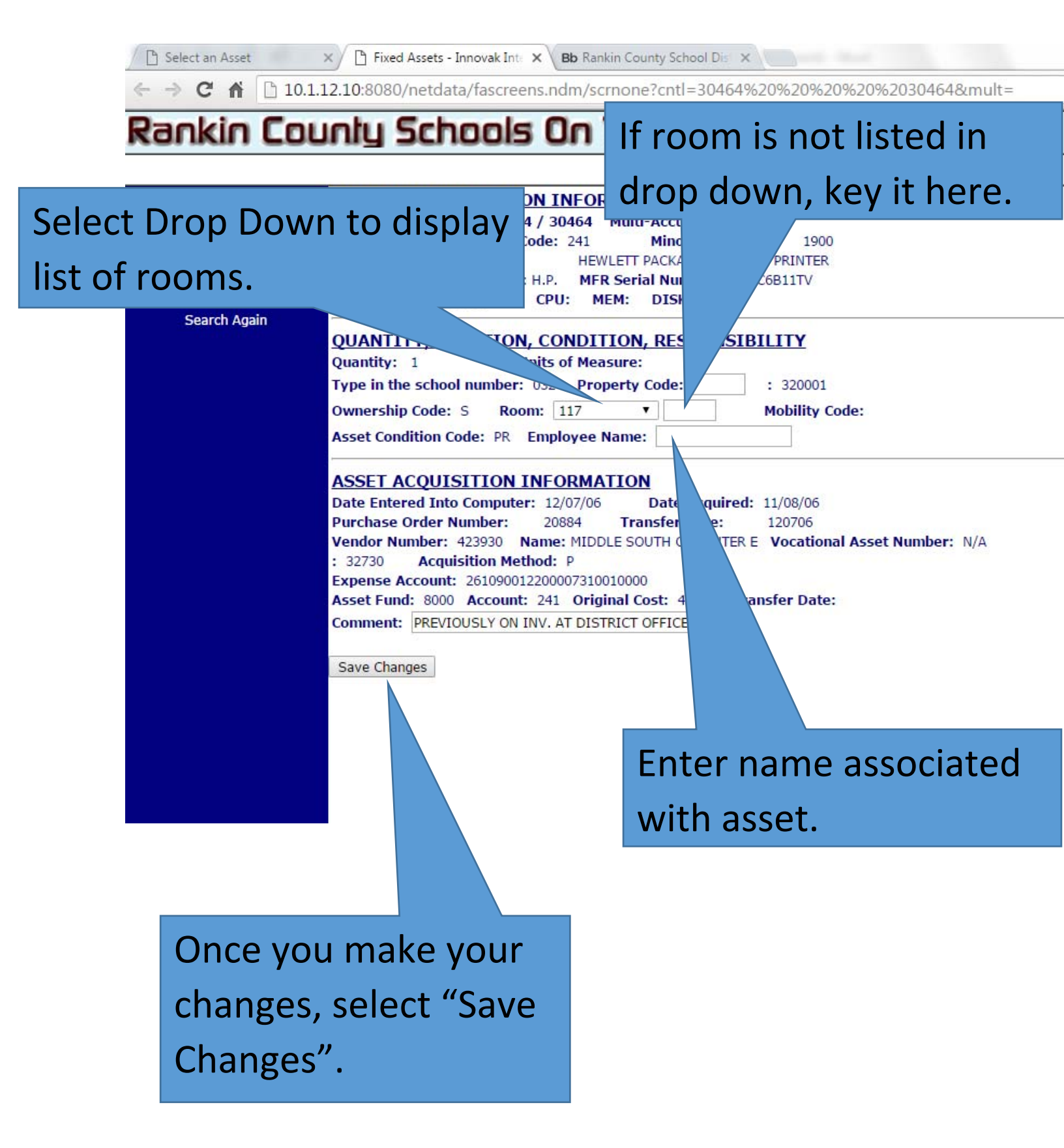

| ← → X 🖌 🗋 10.1.12.10:8080/netdata/jobsec.ndm/jli | st                                           |
|--------------------------------------------------|----------------------------------------------|
| Authorization Required                           | Authentication Required *                    |
| Inauthorized - authentication failed.            | Your connection to this site is not private. |
|                                                  | User Name:                                   |
|                                                  | Password                                     |
|                                                  | Log In Cancel                                |
|                                                  |                                              |
|                                                  |                                              |
|                                                  |                                              |
|                                                  |                                              |
| Key your AS400 usernam                           | e                                            |
| and password.                                    |                                              |

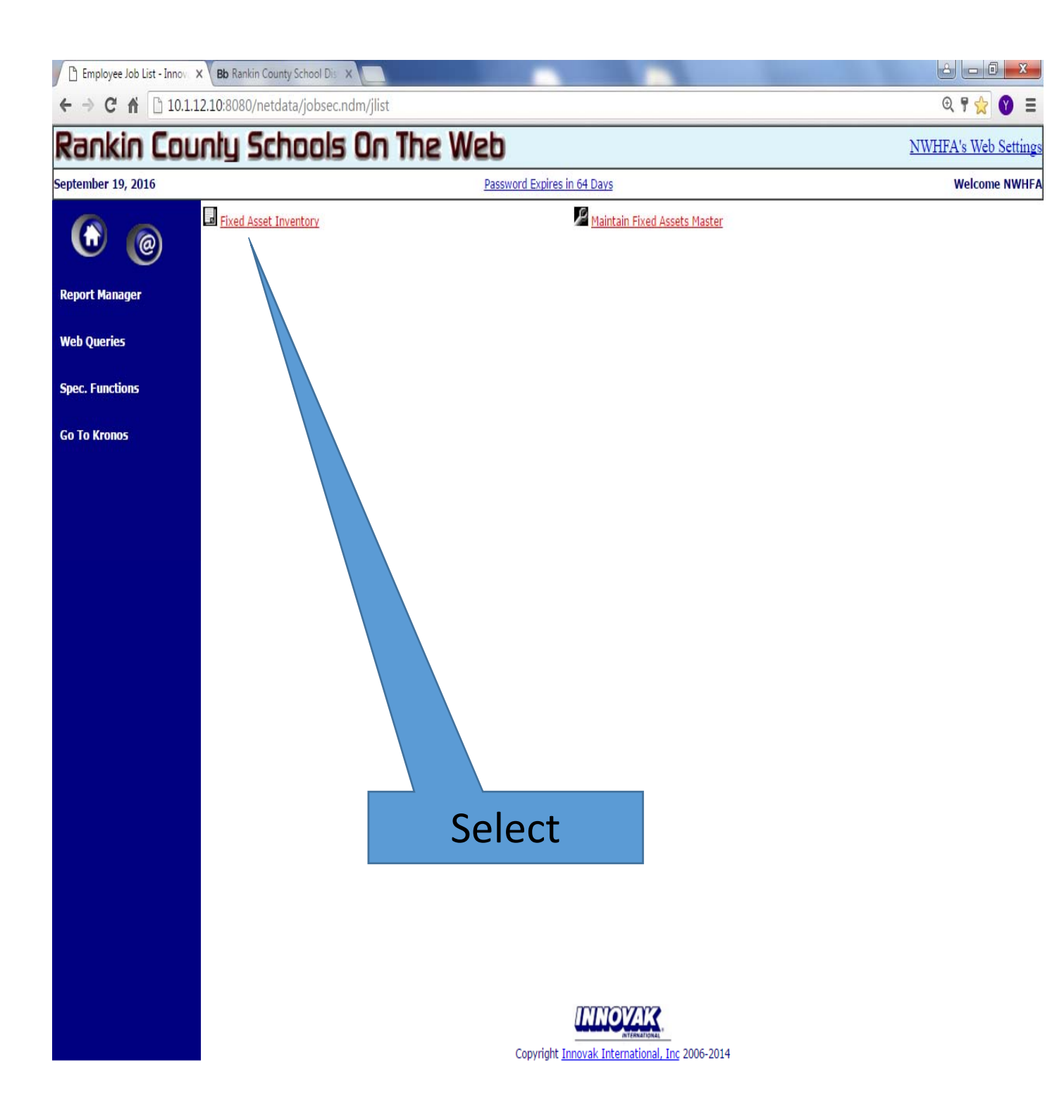

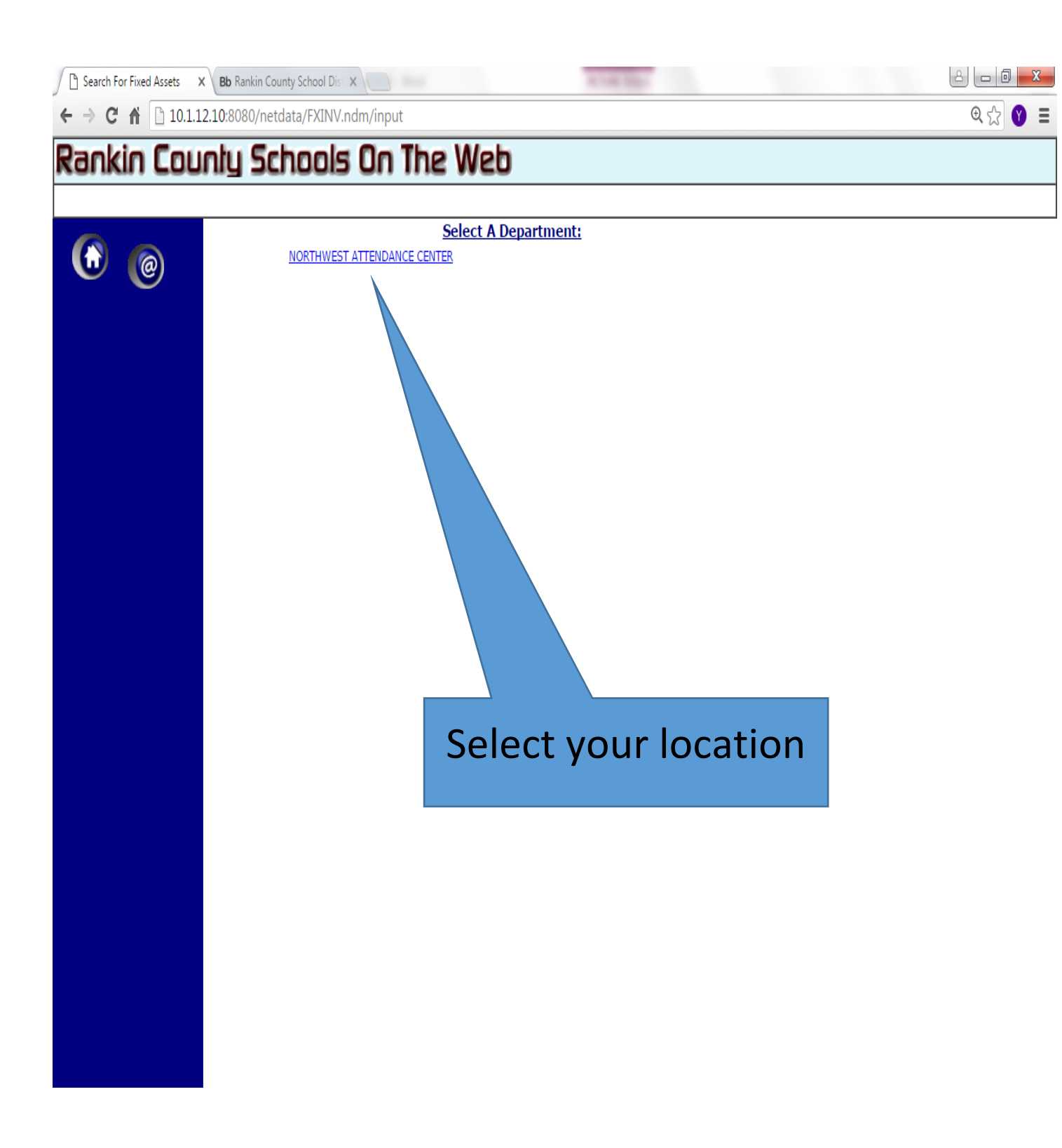

🕒 Search For Fixed Assets 🛛 🗙 🖪 Bb Rankin County School Dist 🗙 🦲

← → C f [] 10.1.12.10:8080/netdata/fxinvrlst.ndm/input?d=032

#### Rankin County Schools On The Web

|               |                   | Select A Room: |            |             |  |
|---------------|-------------------|----------------|------------|-------------|--|
|               | Print Room Sheets | <u>117</u>     | 318        | <u>510</u>  |  |
|               | Missing Items     | <u>118</u>     | 321        | 512         |  |
|               | Scanner Errors    | <u>119</u>     | 323        | <u>514</u>  |  |
|               | No Room           | <u>12</u>      | 324        | <u>516</u>  |  |
|               | <u>ATH</u>        | <u>12G</u>     | 325        | <u>517</u>  |  |
|               | BAND              | <u>12L</u>     | 326        | <u>518</u>  |  |
|               | BASE              | <u>120</u>     | 327        | <u>519</u>  |  |
|               | BUS               | <u>121</u>     | <u>330</u> | <u>521</u>  |  |
|               | CAFE              | <u>122</u>     | <u>34</u>  | 522         |  |
|               | <u>FLOA</u>       | <u>123</u>     | <u>37</u>  | <u>524</u>  |  |
|               | FOOT              | <u>125</u>     | <u>401</u> | <u>526</u>  |  |
| Select "Print | FRON              | <u>127</u>     | <u>403</u> | 528         |  |
|               | <u>GYM</u>        | <u>129</u>     | <u>404</u> | <u>530</u>  |  |
| Doom Choote"  | GYMG              | <u>131</u>     | 407        | 532         |  |
| Room Sneets   | LIBR              | <u>201</u>     | <u>408</u> | <u>534</u>  |  |
|               | MAIN              | <u>203</u>     | 413        | <u>535</u>  |  |
|               | MTN.              | <u>204</u>     | 414        | <u>535C</u> |  |
|               | NWRH              | 205            | 416        | <u>535D</u> |  |
|               | PAB               | <u>207</u>     | 418        | <u>545</u>  |  |
|               | PBOX              | <u>208</u>     | 420        | <u>547</u>  |  |
|               | SOFT              | <u>209</u>     | 421        | <u>549</u>  |  |
|               | <u>STU</u>        | 210            | 422        |             |  |
|               | VINE              | 211            | 423        |             |  |
|               | <u>100</u>        | 212            | 424        |             |  |
|               | <u>101</u>        | <u>214</u>     | 425        |             |  |
|               | <u>101A</u>       | 215            | 426        |             |  |
|               | <u>101B</u>       | 216            | 427        |             |  |
|               | <u>101D</u>       | 218            | 428        |             |  |
|               | <u>101E</u>       | <u>219</u>     | <u>430</u> |             |  |
|               | <u>101F</u>       | 221            | 432        |             |  |
|               | <u>102</u>        | 223            | <u>434</u> |             |  |
|               | <u>103</u>        | 225            | <u>500</u> |             |  |
|               | <u>104</u>        | <u>25</u>      | <u>501</u> |             |  |
|               | <u>106</u>        | <u>28</u>      | <u>502</u> |             |  |
|               | <u>107</u>        | <u>300</u>     | <u>503</u> |             |  |
|               | <u>108</u>        | <u>302</u>     | <u>504</u> |             |  |
|               | <u>109</u>        | <u>304</u>     | 505        |             |  |
|               | <u>11</u>         | <u>309</u>     | <u>506</u> |             |  |
|               | <u>112</u>        | <u>31E</u>     | <u>507</u> |             |  |
|               | <u>113</u>        | <u>313</u>     | <u>508</u> |             |  |
|               | <u>114</u>        |                |            |             |  |
|               |                   |                |            |             |  |

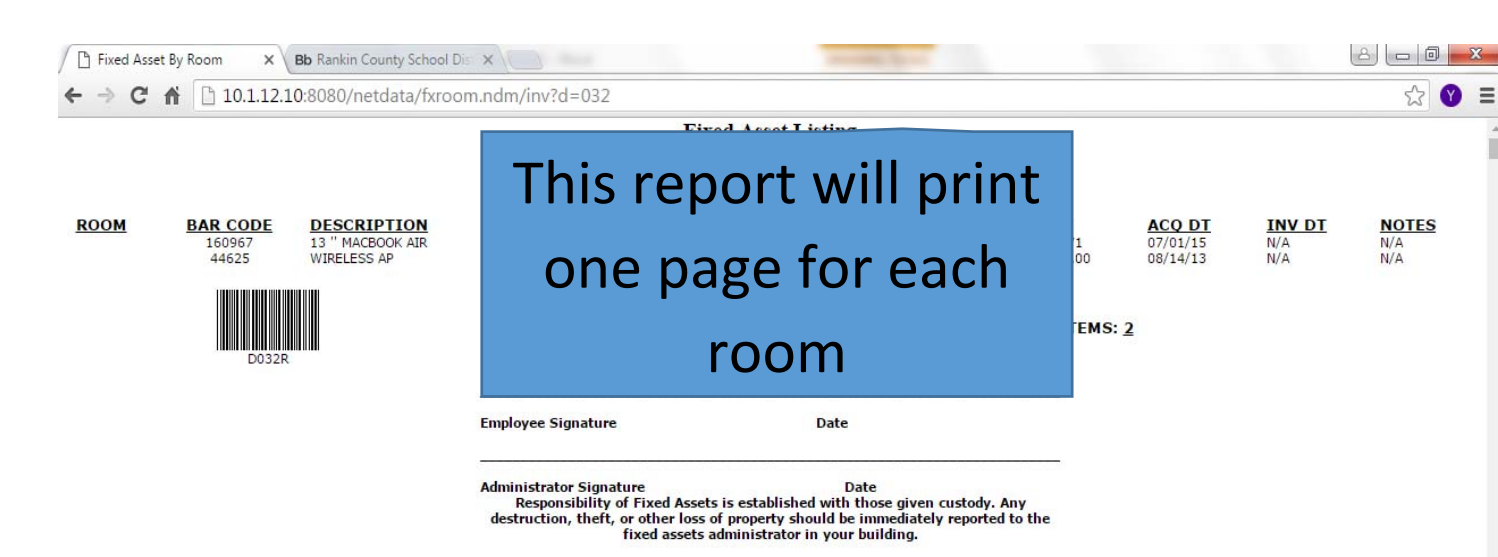

#### Fixed Asset Listing

#### NORTHWEST ATTENDANCE CENTER Room: ATH

| ROOM | BAR CODE | DESCRIPTION                            | SERIAL NO.      | MODEL      | EMP NAME       | COST         | ACQ DT   | INV DT | NOTES |
|------|----------|----------------------------------------|-----------------|------------|----------------|--------------|----------|--------|-------|
| ATH  | 10109    | VAULTING STANDARDS                     | N/A             | 2215       |                | \$ 679.00    | 04/30/98 | N/A    | N/A   |
| ATH  | 10448    | SHORT FENCE AND GATE                   | N/A             | N/A        |                | \$ 550.00    | 09/23/98 | N/A    | N/A   |
| ATH  | 10450    | ALUMINUM TEAM BENCH (#2)               | N/A             | PTB15B     |                | \$ 525.00    | 09/24/98 | N/A    | N/A   |
| ATH  | 10451    | ALUMINUM TEAM BENCH (#1)               | N/A             | PTB15B     |                | \$ 525.00    | 09/24/98 | N/A    | N/A   |
| ATH  | 16359    | VIEWSONIC DATA PROJECTOR               | T88210029S      | PJ820      |                | \$ 3999.00   | 07/29/99 | N/A    | N/A   |
| ATH  | 18710    | NWAC RESTROOM FOR GIRL'S FIELD HOUSE   | 200 SQUARE FEET |            |                | \$ 9500.00   | 08/24/00 | N/A    | N/A   |
| ATH  | 20003    | YAMAHA SOUND SYSTEM                    | S472282QS       | RX596      |                | \$ 1373.30   | 09/11/02 | N/A    | N/A   |
| ATH  | 20498    | SOCCER GOALS                           | NONE            | SGOAL 1 PK |                | \$ 1574.00   | 12/11/02 | N/A    | N/A   |
| ATH  | 25058    | 8'X8' SOCCER SIGN                      | NONE            | DI BOND    |                | \$ 550.00    | 05/19/04 | N/A    | N/A   |
| ATH  | 25059    | 8'X8' SOCCER SIGN                      | NONE            | DI BOND    | FOOTBALL FIELD | \$ 550.00    | 05/19/04 | N/A    | N/A   |
| ATH  | 25208    | TRACTOR                                | D26500057       | LK3054XS   |                | \$ 11200.00  | 06/09/04 | N/A    | N/A   |
| ATH  | 25423    | NWHIGH FOOTBALL CONCESSION/RESTROOMS   |                 |            |                | \$ 211507.22 | 01/06/04 | N/A    | N/A   |
| ATH  | 25578    | MANITOWOC ICE MACHINE                  | 040721307       | QD0452A    | HURT           | \$ 2670.00   | 08/11/04 | N/A    | N/A   |
| ATH  | 27825    | CARPORT-TYPE SHED                      | NONE            | NONE       |                | \$ 558.75    | 05/31/05 | N/A    | N/A   |
| ATH  | 27845    | FENCE                                  | NONE            | NONE       | ARMSTRONG      | \$ 2700.00   | 06/30/05 | N/A    | N/A   |
| ATH  | 28641    | FOOTBALL PAVILLION                     | NONE            | NONE       |                | \$ 16394.05  | 10/12/05 | N/A    | N/A   |
| ATH  | 29935    | NORTHWEST HIGH FOOTBALL BLEACHERS/HOME |                 |            |                | \$ 99006.83  | 06/01/06 | N/A    | N/A   |
| ATH  | 30484    | FOOTBALL FIELD FENCING                 | NONE            |            |                | \$ 2614.00   | 10/11/06 | N/A    | N/A   |
| ATH  | 30653    | TENT W/TRAVEL BAG                      | NONE            | EC2HSF1015 | M. BLACK       | \$ 823.95    | 12/13/06 | N/A    | N/A   |
| ATH  | 31603    | NORTHWEST HIGH PRESSBOX                |                 |            |                | \$ 139031.09 | 10/11/06 | N/A    | N/A   |
| ATH  | 32500    | SONY DIGITAL CAMCORDER                 | 359921          | DCR-HC46   | M. GIBSON      | \$ 650.00    | 07/01/07 | N/A    | N/A   |
| ATH  | 33161    | HIGH JUMP                              |                 | GVP400     | TRACK          | \$ 3999.00   | 06/25/08 | N/A    | N/A   |
| ATH  | 33208    | POLE VAULT                             |                 | GVP30J     | TRACK          | \$ 10999.00  | 06/25/08 | N/A    | N/A   |
| ATH  | 35370    | FOOTBALL FIELD LIGHTING                |                 |            | FOOTBALL FIELD | \$ 272314.55 | 12/08/08 | N/A    | N/A   |
| ATH  | 37206    | LAWN MOWER 22" CUT                     |                 |            |                | \$ 148.00    | 05/24/10 | N/A    | N/A   |
| ATH  | 39616    | FIELD MARKING MACHINE                  | BA2186          | 826059     | ATHLETIC DEPT  | \$ 1988.19   | 04/26/11 | N/A    | N/A   |
| ATH  | 39617    | FIELD MARKING MACHINE                  | BA2187          | 826059     | ATHLETIC DEPT  | \$ 1988.19   | 04/26/11 | N/A    | N/A   |
| ATH  | 39837    | FERTILIZER SPREADER                    |                 | P-400      | ATHLETICS      | \$ 450.00    | 05/20/11 | N/A    | N/A   |
| ATH  | 39843    | DELL LAPTOP COMPUTER                   | GNP35Q1         | E6410      | PETERSON       | \$ 1341.59   | 05/09/11 | N/A    | N/A   |
| ATH  | 39844    | DELL LAPTOP COMPUTER                   | 43Q35Q1         | E6410      | HURT/ATHLETICS | \$ 1341.59   | 05/09/11 | N/A    | N/A   |
| ATH  | 41066    | LEXMARK MOWER, 60"                     | 964849          | MDLLZE27KC | ATHLETICS/HURT | \$ 6687.24   | 06/30/11 | N/A    | N/A   |
| ATH  | 41079    | DELL OPTIPLEX 780                      | HHTCKQ1         | OPTIPLX780 | HURT           | \$ 879.51    | 07/14/11 | N/A    | N/A   |
| ATH  | 41081    | PANASONIC CAMCORDER                    | D1HK00444       |            | J. WHITE       | \$ 2195.00   | 07/14/11 | N/A    | N/A   |
| АТН  | 42142    | TRAD CHUTE                             |                 |            | ATHLETICS      | ¢ 1250.00    | 10/13/11 | NI/A   | NI/A  |

You may print these sheets on your printer and distribute to each room for verification and signatures. Be sure to make a copy and place the original in the sheet protector behind each door.

# If you only want to print one room sheet at a time, select the room you want to print.

| 🕒 Search For Fixed Assets 🛛 🗙 🖪 Bb Rankin County School Dis 🗙 | 8 |
|---------------------------------------------------------------|---|
| ← → C ⋒ 🗋 10.1.12.10:8080/netdata/fxinvrlst.ndm/input?d=032   | ( |

#### Rankin County Schools On The Web

|              |                   | Select A Ro | oom:       |             |  |
|--------------|-------------------|-------------|------------|-------------|--|
|              | Print Room Sheets | <u>117</u>  | <u>318</u> | <u>510</u>  |  |
|              | Missing Items     | <u>118</u>  | <u>321</u> | <u>512</u>  |  |
|              | Scanner Errors    | <u>119</u>  | <u>323</u> | <u>514</u>  |  |
|              | <u>No Room</u>    | <u>12</u>   | <u>324</u> | <u>516</u>  |  |
|              | ATH               | <u>12G</u>  | <u>325</u> | <u>517</u>  |  |
|              | BAND              | <u>12L</u>  | <u>326</u> | <u>518</u>  |  |
|              | BASE              | <u>120</u>  | <u>327</u> | <u>519</u>  |  |
|              | BUS               | <u>121</u>  | <u>330</u> | <u>521</u>  |  |
|              | CAFE              | <u>122</u>  | <u>34</u>  | <u>522</u>  |  |
|              | <u>FLOA</u>       | <u>123</u>  | <u>37</u>  | <u>524</u>  |  |
|              | FOOT              | <u>125</u>  | <u>401</u> | <u>526</u>  |  |
|              | FRON              | <u>127</u>  | <u>403</u> | <u>528</u>  |  |
|              | GYM               | <u>129</u>  | <u>404</u> | <u>530</u>  |  |
|              | GYMG              | <u>131</u>  | <u>407</u> | <u>532</u>  |  |
|              | LIBR              | <u>201</u>  | <u>408</u> | <u>534</u>  |  |
|              | MAIN              | <u>203</u>  | <u>413</u> | <u>535</u>  |  |
|              | MTN.              | <u>204</u>  | <u>414</u> | <u>535C</u> |  |
|              | NWRH              | 205         | <u>416</u> | <u>535D</u> |  |
| alact "Drint | PAB               | 207         | <u>418</u> | <u>545</u>  |  |
|              | PBOX              | 208         | <u>420</u> | <u>547</u>  |  |
|              | JI SOFT           | <u>209</u>  | <u>421</u> | <u>549</u>  |  |
| om Sneets    | <u>STU</u>        | <u>210</u>  | <u>422</u> |             |  |
|              | VINE              | 211         | <u>423</u> |             |  |
|              | <u>100</u>        | 212         | <u>424</u> |             |  |
|              | <u>101</u>        | 214         | <u>425</u> |             |  |
|              | <u>101A</u>       | 215         | <u>426</u> |             |  |

### http://10.1.12.10:8080/netdata/jobsec.ndm/jlist

S

Rc

Note: If you do not select "Print Room Sheet", the printout will not have the correct formatting and will be missing the barcode and signature lines.

| Fixed Asset By F | Room List            | tir × (I            | Bb Rankin County School Dist 🗙                     |        |              |                     |         | -                 |               |                |                   |                  |
|------------------|----------------------|---------------------|----------------------------------------------------|--------|--------------|---------------------|---------|-------------------|---------------|----------------|-------------------|------------------|
| ← ⇒ C' fi        | 10                   | .1.12.1(            | 0:8080/netdata/fxinvroom.nd                        | lm/inp | out?d=03     | 2&r=GYM             |         |                   |               |                |                   |                  |
|                  |                      |                     | Rank                                               | kin    | Col          | niy Sc<br>Room Inve | ntory   | ols On<br>Listing | The           | 2 We           | b                 |                  |
|                  |                      |                     |                                                    |        | NORT         | HWEST ATT           | TENDA   | NCE CENTI         | ER            |                |                   |                  |
|                  | BARC                 | ODE L               | OOKUP: Fir                                         | nd     | Print Room   | Sheet Select        | Departm | ent Select Ro     | om            |                |                   |                  |
|                  | Show                 | / Fede              | ral Items Only: 🛛                                  |        |              |                     |         |                   |               |                |                   |                  |
|                  | ROOM<br>COST<br>CNTR | I NUM<br>TAG<br>NO. | IBER: <u>GYM</u> TOTAL ITEM<br>ITEM<br>DESCRIPTION | IS:    | MODEL<br>NO. | SERIAL<br>NO.       | LOCA    | TEMPLOYEE<br>NAME | COST          | ACQUIR<br>DATE | ELAST INV<br>DATE | ASSET<br>PRESENT |
|                  | 032                  | 160936              | 3 I3 " MACBOOK AIR                                 |        | KORH5LL/A    | C02PN1APG940        | 320001  | BAILEY<br>LORENZO | \$ 909.71     | l 07/01/15     | N/A               |                  |
|                  | 032                  | 161387              | <sup>7</sup> 13 " МАСВООК А <sup>1</sup>           |        | KORH5LL/A    | C02PN1MMG940        | 320001  | JACKSON SHAY      | \$ 909.71     | l 07/01/15     | N/A               |                  |
|                  | •                    | •                   |                                                    |        | RH5LL/A      | C02PN1T9G940        | 320001  | DAVIS ROD         | \$ 909.71     | 07/01/15       | N/A               |                  |
|                  | Se                   | ele                 | ct "Print                                          |        | 200          | NONE                | 320001  | N/A               | \$ 860.00     | 09/10/03       | N/A               |                  |
|                  | Ro                   | or                  | n Sheet"                                           |        | LL3000       | NONE                | 320001  | N/A               | \$<br>1570.00 | 09/10/03       | N/A               |                  |
|                  | ΝŪ                   |                     | II SHEEL                                           |        | 130A         | 030750082           | 320001  | N/A               | \$<br>1200.00 | 10/08/03       | N/A               |                  |
|                  | 032                  | 30900               | CHAIR STORAGE RACK                                 |        | нт303        | NONE                | 320001  | N/A               | \$ 795.00     | 0 02/15/07     | N/A               |                  |
|                  | 032                  | 32241               | CAMCORDER                                          |        | DCR-HC28     | 451758              | 320001  | JACKSON SHAY      | \$ 234.99     | 9 11/09/07     | N/A               |                  |
|                  | 032                  | 39255               | SONY HANDYCAM                                      |        | DCR-SR68     | 1316791             | 320001  | JACKSON SHAY      | \$ 329.00     | ) 12/07/10     | N/A               |                  |
|                  | 032                  | 39256               | SANYO TV                                           |        | DP32670      | D018095213168       | 3320001 | JACKSON SHAY      | \$ 398.00     | ) 12/07/10     | N/A               |                  |
|                  | 032                  | 51251               | VERTEX PORTABLE RADIO                              |        | AC0805U10    | 11P4G072298         | 320001  | BAILEY            | \$ 210.00     | 06/25/14       | N/A               |                  |
|                  | 032                  | 51996               | YAMAHA SOUND SYSTEM                                |        | N/A          | N/A                 | 320001  | N/A               | \$<br>5448.00 | 12/09/14       | N/A               |                  |

Update Inventory

| Fixed Asset Room Sheet X Bb Rankin County School Dis X       |         |
|--------------------------------------------------------------|---------|
| ← → C ↑ 10.1.12.10:8080/netdata/fxroom.ndm/rminv?d=032&r=GYM | @ ☆ 💙 🔳 |

#### Fixed Asset Listing

#### NORTHWEST ATTENDANCE CENTER Room: GYM

PADDED STAND FOR VOLLEYBALL REFEREE

VOLLEYBALL SET (POLES, NET, WINCH)

| ROOM |
|------|
| GYM  |
| GYM  |
| GYM  |
| GYM  |
| GYM  |
| GYM  |
| GYM  |
| GYM  |
| GYM  |
| GYM  |
| GYM  |
| GYM  |

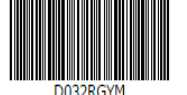

SANYO TV D0180952131683 DP32670 JACKSON SHAY VERTEX PORTABLE RADIO 1P4G072298 AC0805U101 BAILEY YAMAHA SOUND SYSTEM

SERIAL NO. MODEL

C02PN1MMG940 K0RH5LL/A JACKSON SHAY

RS200

OM30A

HT303

COLL3000

DCR-SR68

KORH5LL/A DAVIS ROD

DCR-HC28 JACKSON SHAY

JACKSON SHAY

C02PN1APG940

C02PN1T9G940

NONE

NONE

NONE

451758

1316791

030750082

EMP NAME COST ACQ DT INV DT NOTES

\$ 909.71 07/01/15

\$ 860.00 09/10/03

\$ 1570.00 09/10/03

\$ 1200.00 10/08/03

\$ 795.00 02/15/07

\$ 329.00 12/07/10

\$234.99 11/09/07 N/A

\$398.00 12/07/10 N/A

\$ 210.00 06/25/14 N/A

\$ 5448.00 12/09/14 N/A

\$ 909.71 07/01/15 N/A

N/A

N/A

N/A

N/A

N/A

N/A

N/A

N/A

N/A

N/A

N/A

N/A

N/A

N/A

N/A

N/A

N/A

N/A

KORH5LL/A BAILEY LORENZO \$ 909.71 07/01/15 N/A

#### ROOM NUMBER: GYM TOTAL ITEMS: 12

Employee Signature

BAR CODE DESCRIPTION

160936

161387

161526

21648

21649

21896

30900

32241

39255

39256

51251

51996

13 " MACBOOK AIR 13 " MACBOOK AIR 13 " MACBOOK AIR

CHAIR STORAGE RACK

ICE MACHINE

CAMCORDER

SONY HANDYCAM

Date

Administrator Signature Date Responsibility of Fixed Assets is established with those given custody. Any destruction, theft, or other loss of property should be immediately reported to the fixed assets administrator in your building.

The "Scanner Errors" tab will display errors you had during the scan process.

This tab will tell you if the item was scanned in the wrong room, wrong location, or asset has been disposed.

| Search For Fixed Assets X B | Rankin County School Dist ×        | -022         |                   |                   |
|-----------------------------|------------------------------------|--------------|-------------------|-------------------|
|                             | 8080/netdata/fxinvrist.ndm/input?d | =032         |                   |                   |
| Rankin Co                   | untu Schoo                         | ls On T      | he Web            |                   |
|                             |                                    |              |                   |                   |
|                             |                                    |              |                   |                   |
|                             | Drint Doom Shoots                  | Select A Roo | <u>m:</u>         | 510               |
| (@)                         | Missing Itoms                      | 110          | <u>210</u><br>221 | <u>510</u>        |
|                             | Coppor Erroro                      | 110          | 222               | 514               |
|                             | Scallier Errors                    | 12           | <u>323</u>        | 514               |
|                             |                                    | 120          | <u>324</u><br>325 | <u>510</u><br>517 |
|                             |                                    | 120          | 325               | 512               |
|                             | BAND                               | <u>12L</u>   | 320               | 518               |
|                             | BASE                               | 120          | 327               | 218               |
|                             | BUS                                | 121          | <u>330</u>        | 521               |
|                             |                                    | 122          | <u>34</u>         | 522               |
| ect "Scanne                 |                                    | <u>123</u>   | <u>37</u>         | 524               |
|                             | FOOT                               | 125          | <u>401</u>        | 526               |
| Errors"                     | FRON                               | <u>127</u>   | <u>403</u>        | 528               |
| LITUIS                      | <u>GYM</u>                         | <u>129</u>   | <u>404</u>        | 530               |
|                             | <u>GYMG</u>                        | <u>131</u>   | <u>407</u>        | 532               |
|                             | LIBR                               | <u>201</u>   | <u>408</u>        | 534               |
|                             | MAIN                               | <u>203</u>   | <u>413</u>        | 535               |
|                             | <u>MTN.</u>                        | <u>204</u>   | <u>414</u>        | <u>535C</u>       |
|                             | <u>NWRH</u>                        | <u>205</u>   | <u>416</u>        | <u>535D</u>       |
|                             | PAB                                | <u>207</u>   | <u>418</u>        | <u>545</u>        |
|                             | <u>PBOX</u>                        | <u>208</u>   | <u>420</u>        | <u>547</u>        |
|                             | <u>SOFT</u>                        | <u>209</u>   | <u>421</u>        | <u>549</u>        |
|                             | <u>STU</u>                         | <u>210</u>   | <u>422</u>        |                   |
|                             | VINE                               | <u>211</u>   | <u>423</u>        |                   |
|                             | <u>100</u>                         | 212          | <u>424</u>        |                   |
|                             | <u>101</u>                         | <u>214</u>   | <u>425</u>        |                   |
|                             | <u>101A</u>                        | <u>215</u>   | <u>426</u>        |                   |

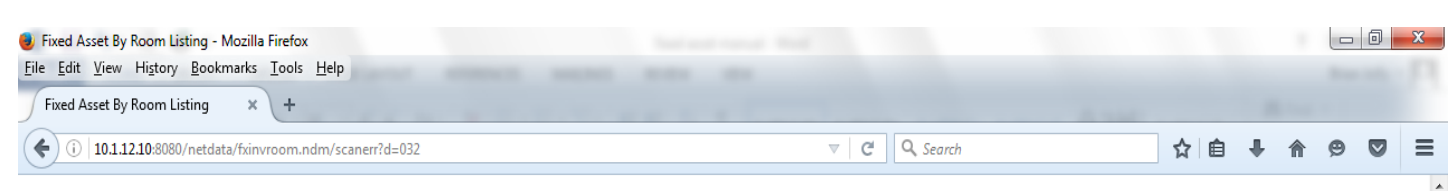

#### Rankin County Schools On The Web

#### **Scanning Errors**

#### NORTHWEST ATTENDANCE CENTER

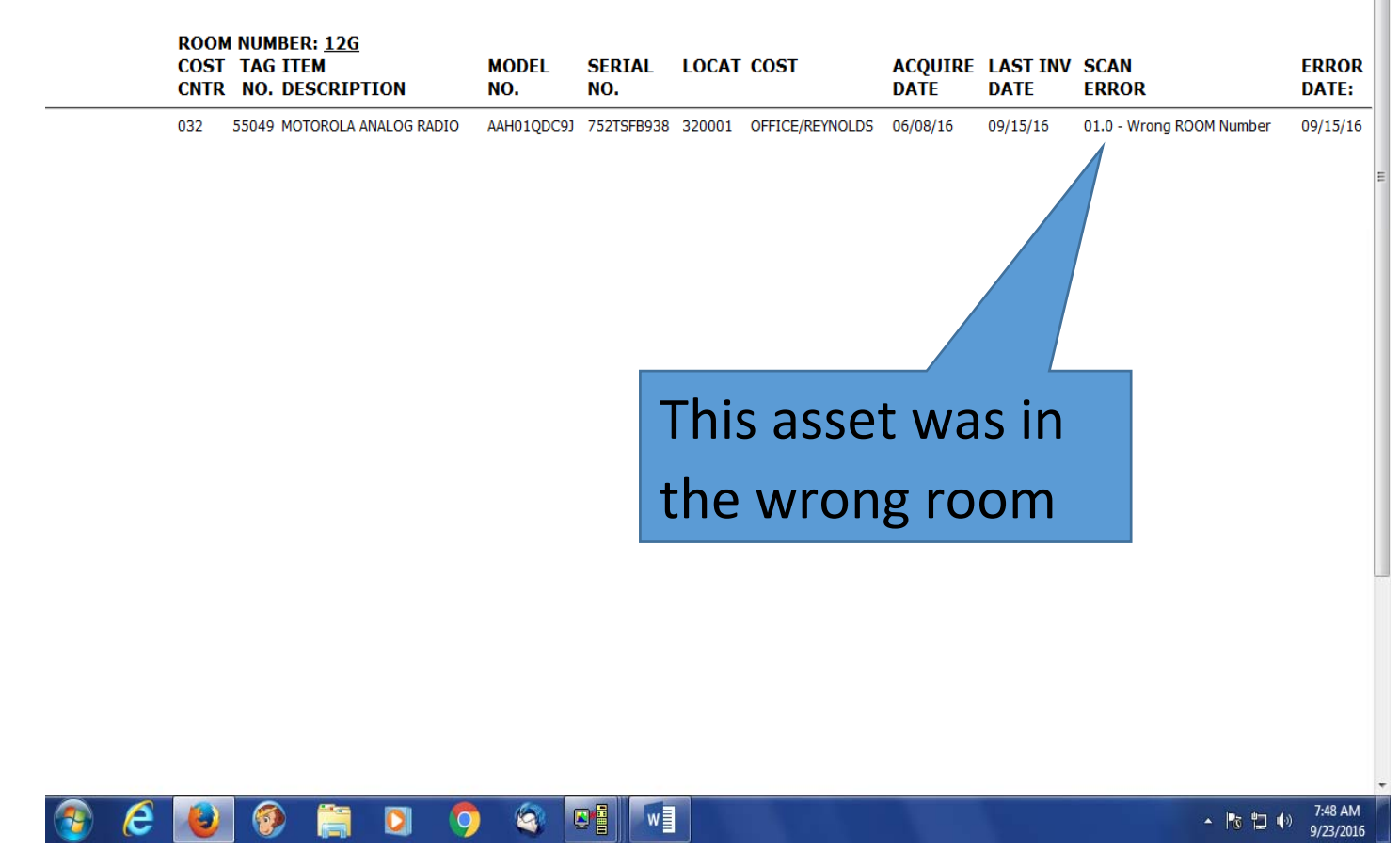

#### "Missing Items"

Bb Rankin County School Dis X

# ← → C ↑ □ 10.1.12.10:8080/netdata/fxinvrlst.ndm/input?d=032 Rankin County Schools On The Web

|                  |                   | Select A Room: |            |             |
|------------------|-------------------|----------------|------------|-------------|
|                  | Print Room Sheets | <u>117</u>     | <u>318</u> | <u>510</u>  |
|                  | Missing Items     | <u>118</u>     | <u>321</u> | <u>512</u>  |
|                  | Scanner Errors    | <u>119</u>     | <u>323</u> | <u>514</u>  |
|                  | <u>No Room</u>    | <u>12</u>      | <u>324</u> | <u>516</u>  |
|                  | <u>ATH</u>        | <u>12G</u>     | <u>325</u> | <u>517</u>  |
|                  | BAND              | <u>12L</u>     | <u>326</u> | <u>518</u>  |
|                  | BASE              | <u>120</u>     | <u>327</u> | <u>519</u>  |
|                  | BUS               | <u>121</u>     | <u>330</u> | <u>521</u>  |
|                  |                   | <u>122</u>     | <u>34</u>  | <u>522</u>  |
| Select "Wilssing |                   | <u>123</u>     | <u>37</u>  | <u>524</u>  |
|                  |                   | <u>125</u>     | <u>401</u> | <u>526</u>  |
| ltems"           |                   | <u>127</u>     | <u>403</u> | <u>528</u>  |
|                  |                   | <u>129</u>     | <u>404</u> | <u>530</u>  |
|                  | <u>GYMG</u>       | <u>131</u>     | <u>407</u> | <u>532</u>  |
|                  | <u>LIBR</u>       | <u>201</u>     | <u>408</u> | <u>534</u>  |
|                  | MAIN              | <u>203</u>     | <u>413</u> | <u>535</u>  |
|                  | MTN.              | <u>204</u>     | <u>414</u> | <u>535C</u> |
|                  | <u>NWRH</u>       | <u>205</u>     | <u>416</u> | <u>535D</u> |
|                  | <u>PAB</u>        | <u>207</u>     | <u>418</u> | <u>545</u>  |
|                  | <u>PBOX</u>       | <u>208</u>     | <u>420</u> | <u>547</u>  |
|                  | <u>SOFT</u>       | <u>209</u>     | <u>421</u> | <u>549</u>  |
|                  | <u>STU</u>        | <u>210</u>     | <u>422</u> |             |
|                  | VINE              | <u>211</u>     | <u>423</u> |             |
|                  | <u>100</u>        | <u>212</u>     | <u>424</u> |             |
|                  | <u>101</u>        | <u>214</u>     | <u>425</u> |             |
|                  | <u>101A</u>       | <u>215</u>     | <u>426</u> |             |

### http://10.1.12.10:8080/netdata/jobsec.ndm/jlist

€ - 0 ×
€ 2 - 0 ×

### The "Date Began Last Inventory" needs to be set to the day you start your inventory. IF NOT, YOUR MISSING INVENTORY LIST WILL NOT BE CORRECT.

| ked Asset                                                                          | By Room Listing × +                                                              |                                                           |                                                                |                                                                                  |                                                                                                    |                                                                                                    | and the second second sec                                                                                                    | States -          |  |  |  |
|------------------------------------------------------------------------------------|----------------------------------------------------------------------------------|-----------------------------------------------------------|----------------------------------------------------------------|----------------------------------------------------------------------------------|----------------------------------------------------------------------------------------------------|----------------------------------------------------------------------------------------------------|----------------------------------------------------------------------------------------------------|-------------------|--|--|--|
| ) ()   10.                                                                         | 1.12.10:8080/netdata/fxinvroom.                                                  | .ndm/mitems?d                                             | =032                                                           | C Q Search                                                                       |                                                                                                    | ☆                                                                                                    | ☆自ŧ♠合♥                                                                                                    |                   |  |  |  |
|                                                                                    |                                                                                  |                                                           | Rankin C                                                       | ounty Scho                                                                       | MA                                                                                                    | KE SURE                                                                                                    | YOUR                                                                                                    | <b>"DATE</b>      |  |  |  |
|                                                                                    |                                                                                  |                                                           |                                                                | Missing Items Invent                                                             |                                                                                                    |                                                                                                    |                                                                                                    |                   |  |  |  |
| NORTHWEST ATTEND                                                                   |                                                                                  |                                                           |                                                                |                                                                                  | <b>BEGAN LAST INVENTORY"</b>                                                                                           |                                                                                                    |                                                                                                    |                   |  |  |  |
| Dat<br>Ema                                                                         | e Began Last Inventory:<br>ail this Report to:                                   |                                                           | Sep 🔻                                                          | 17 • 2016                                                                        | SET TO THE DAY YOU                                                                                                    |                                                                                                    |                                                                                                    |                   |  |  |  |
|                                                                                    |                                                                                  |                                                           |                                                                | ROOM:                                                                            | STA                                                                                                    | RTED SC                                                                                                    | CANNIN                                                                                                    | G.                |  |  |  |
| TAG<br>NO.                                                                         | ITEM<br>DESCRIPTION                                                              | MODEL<br>NO.                                              | SERIAL<br>NO.                                                  | LOCAT EMPLOYEE<br>NAME                                                           |                                                                                                    | DATE DATE                                                                                                    | PRESENT                                                                                                    | NOTES:            |  |  |  |
| 60967                                                                              | 13 " MACBOOK AIR                                                                 | KORH5LL/A                                                 | C02PN1CYG940                                                   | 320001N/A                                                                        | \$ 909.71                                                                                                    | 07/01/15 N/A                                                                                                    |                                                                                                    |                   |  |  |  |
|                                                                                    |                                                                                  |                                                           |                                                                |                                                                                  |                                                                                                    |                                                                                                    |                                                                                                    |                   |  |  |  |
| 4625                                                                               | WIRELESS AP                                                                      | XR-2420                                                   | XR203100EADD7                                                  | 320001N/A                                                                        | \$ 1625.00                                                                                                    | 08/14/13 N/A                                                                                                    | Update Inver                                                                                                    | ntory             |  |  |  |
| 4625<br>TAG<br>NO.                                                                 | WIRELESS AP<br>ITEM<br>DESCRIPTION                                               | XR-2420<br>MODEL<br>NO.                                   | XR203100EADD7 SERIAL NO.                                       | 320001N/A<br>ROOM: ATH<br>LOCAT EMPLOYEE<br>NAME                                 | \$ 1625.00                                                                                                    | 08/14/13 N/A<br>ACQUIRELAST INV<br>DATE DATE                                                                                                    | Update Inver                                                                                                    | SPECIAL<br>NOTES: |  |  |  |
| 4625<br>TAG<br>NO.<br>0109                                                         | WIRELESS AP ITEM DESCRIPTION VAULTING STANDARDS                                  | XR-2420<br>MODEL<br>NO.<br>2215                           | XR203100EADD7 SERIAL NO. N/A                                   | 320001N/A<br>ROOM: ATH<br>LOCAT EMPLOYEE<br>NAME<br>320001M                      | \$ 1625.00<br>H<br>\$ 679.00                                                                                           | 08/14/13 N/A<br>ACQUIRELAST INV<br>DATE DATE<br>04/30/98 N/A                                                                                                    | ASSET<br>PRESENT                                                                                                    | special<br>Notes: |  |  |  |
| 14625<br>TAG<br>NO.<br>0109<br>0448                                                | WIRELESS AP  TTEM DESCRIPTION  VAULTING STANDARDS  SHORT FENCE AND GATE          | XR-2420<br>MODEL<br>NO.<br>2215<br>N/A                    | XR203100EADD7<br>SERIAL<br>NO.<br>N/A<br>N/A                   | 320001N/A<br>ROOM: ATH<br>LOCAT EMPLOYEE<br>NAME<br>320001M                      | \$ 1625.00<br>4<br>\$ 679.00<br>\$ 550.00                                                                              | 08/14/13 N/A<br>ACQUIRELAST INV<br>DATE DATE<br>04/30/98 N/A<br>09/23/98 N/A                                                                                                    | ASSET<br>PRESENT                                                                                                    | special<br>Notes: |  |  |  |
| <b>TAG</b><br>0109<br>0448<br>0450                                                 | WIRELESS AP                                                                      | XR-2420<br>MODEL<br>NO.<br>2215<br>N/A                    | XR203100EADD7<br>SERIAL<br>NO.<br>N/A<br>N/A                   | 320001N/A<br>ROOM: ATH<br>LOCAT EMPLOYEE<br>NAME<br>320001M                      | \$ 1625.00<br>\$ 679.00<br>\$ 550.00<br>25.00                                                                          | 08/14/13 N/A<br>ACQUIRELAST INV<br>DATE DATE<br>04/30/98 N/A<br>09/23/98 N/A<br>09/24/98 N/A                                                                                                 | ASSET<br>PRESENT                                                                                                    | SPECIAL<br>NOTES: |  |  |  |
| <b>TAG</b><br>NO.<br>0109<br>0448<br>0450<br>0451                                  | WIRELESS AP<br>TTEM<br>DESCRIPTION<br>VAULTING STANDARDS<br>SHORT FENCE AND GATE | XR-2420<br>MODEL<br>NO.<br>2215<br>N/A<br>VIII C          | xr203100EADD7<br>SERIAL<br>N/A<br>N/A<br>N/A<br>Sisplay        | 320001N/A<br>ROOM: ATH<br>LOCAT EMPLOYEE<br>NAME<br>320001A<br>320001A<br>a date | \$ 1625.00<br>\$ 679.00<br>\$ 550.00<br>25.00<br>25.00                                                                 | 08/14/13 N/A<br>ACQUIRELAST INV<br>DATE DATE<br>04/30/98 N/A<br>09/23/98 N/A<br>09/24/98 N/A<br>09/24/98 N/A                                                                                 | ASSET<br>PRESENT                                                                                                    | special<br>Notes: |  |  |  |
| 14625<br>TAG<br>0109<br>0448<br>0450<br>0451<br>6359                               | WIRELESS AP                                                                      | xR-2420<br>MODEL<br>2215<br>N/A<br>VIII C                 | xR203100EADD7<br>SERIAL<br>N/A<br>N/A<br>N/A<br>Misplay<br>Was | 320001N/A<br>ROOM: ATH<br>LOCAT EMPLOYEE<br>NAME<br>320001M<br>320001M           | \$ 1625.00<br>\$ 679.00<br>\$ 550.00<br>25.00<br>25.00<br>999.00                                                       | 08/14/13 N/A<br>ACQUIRELAST INV<br>DATE DATE<br>04/30/98 N/A<br>09/23/98 N/A<br>09/24/98 N/A<br>09/24/98 N/A<br>09/24/99 N/A                                                                 | ASSET<br>PRESENT                                                                                                    | special<br>NOTES: |  |  |  |
| 4625<br>TAG<br>NO.<br>0109<br>0448<br>0450<br>0451<br>6359<br>8710                 | WIRELESS AP                                                                      | xR-2420<br>MODEL<br>2215<br>N/A<br>VIII C<br>SSET         | xR203100EADD7<br>SERIAL<br>N/A<br>N/A<br>N/A<br>Misplay<br>Was | 320001N/A<br>ROOM: ATH<br>LOCAT EMPLOYEE<br>NAME<br>320001A<br>a date            | \$ 1625.00<br>\$ 679.00<br>\$ 550.00<br>25.00<br>25.00<br>999.00<br>500.00                                             | 08/14/13 N/A<br>ACQUIRELAST INV<br>DATE DATE INV<br>04/30/98 N/A<br>09/23/98 N/A<br>09/24/98 N/A<br>09/24/98 N/A<br>09/24/98 N/A<br>09/24/00 N/A                                             | ASSET<br>PRESENT                                                                                                    | SPECIAL<br>NOTES: |  |  |  |
| TAG           0109           04450           0451           6359           8710    | WIRELESS AP                                                                      | xR-2420<br>MODEL<br>2215<br>N/A<br>vill c<br>Sset<br>tori | xR203100EADD7<br>serial<br>N/A<br>N/A<br>display<br>was<br>ed. | 320001N/A<br>ROOM: ATH<br>LOCAT EMPLOYEE<br>NAME<br>320001M                      | \$ 1625.00<br><b>4</b><br><b>5</b><br><b>5</b><br><b>5</b><br><b>5</b><br><b>5</b><br><b>5</b><br><b>5</b><br><b>5</b> | 08/14/13 N/A<br>ACQUIRELAST INV<br>DATE DATE INV<br>04/30/98 N/A<br>09/23/98 N/A<br>09/24/98 N/A<br>09/24/98 N/A<br>07/29/99 N/A<br>08/24/00 N/A<br>09/11/02 N/A                             | ASSET<br>PRESENT                                                                                                    | special<br>NOTES: |  |  |  |
| 4625<br>TAG<br>NO.<br>0109<br>0448<br>0450<br>0451<br>6359<br>8710<br>0003<br>0498 | WIRELESS AP                                                                      | xR-2420<br>MODEL<br>2215<br>N/A<br>vill cosset<br>torio   | xR203100EADD7<br>SERIAL<br>N/A<br>N/A<br>Misplay<br>was<br>ed. | 320001N/A<br>ROOM: ATH<br>LOCAT EMPLOYEE<br>NAME<br>320001A<br>a date            | \$ 1625.00<br>\$ 679.00<br>\$ 550.00<br>25.00<br>25.00<br>999.00<br>500.00<br>373.30<br>574.00                         | 08/14/13 N/A<br>ACQUIRELAST INV<br>DATE DATE<br>04/30/98 N/A<br>09/23/98 N/A<br>09/24/98 N/A<br>09/24/98 N/A<br>09/24/98 N/A<br>09/24/00 N/A<br>08/24/00 N/A<br>09/11/02 N/A<br>12/11/02 N/A | Cupdate Inver  ASSET PRESENT  Cupdate Inver  ASSET PRESENT  Cupdate Inver  Cupdate Inver Cupdate Inver Cupdate Inver Cupdate Inver Cupdate Inver Cupdate Inver Cupdate Inver Cupdate Inver Cupdate Inver Cupdate Inver Cupdate Inver C | special<br>NOTES: |  |  |  |

## MAKE SURE YOUR "DATE BEGAN LAST INVENTORY" IS SET TO THE DAY YOU STARTED SCANNING.

This report will need to be printed, signed and sent to Randi along with any supporting documentation.

(Lost or Stolen form, Disposal form, police reports)

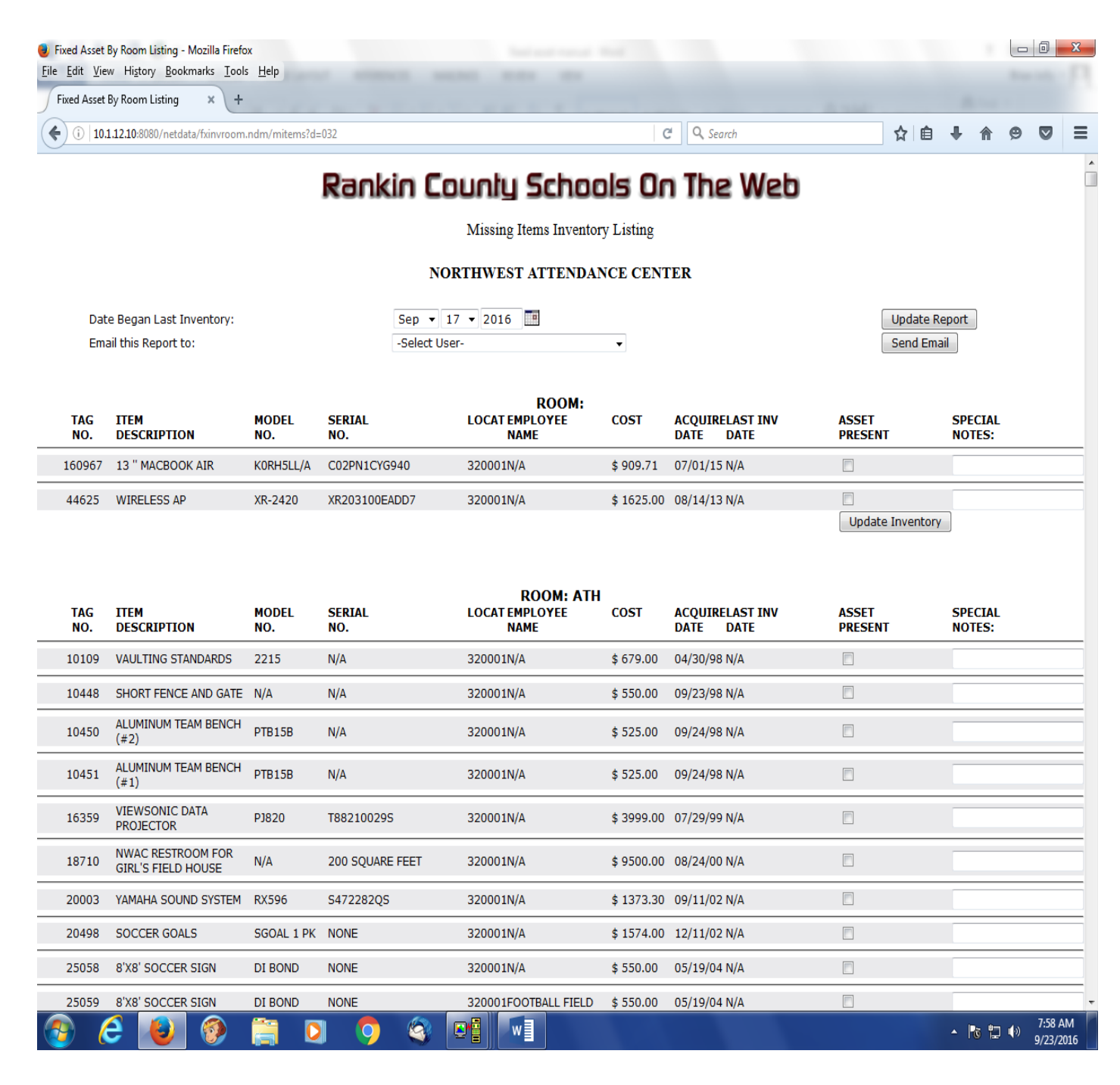

To start the scanning software, double click the "TelnetCE" icon on the screen.

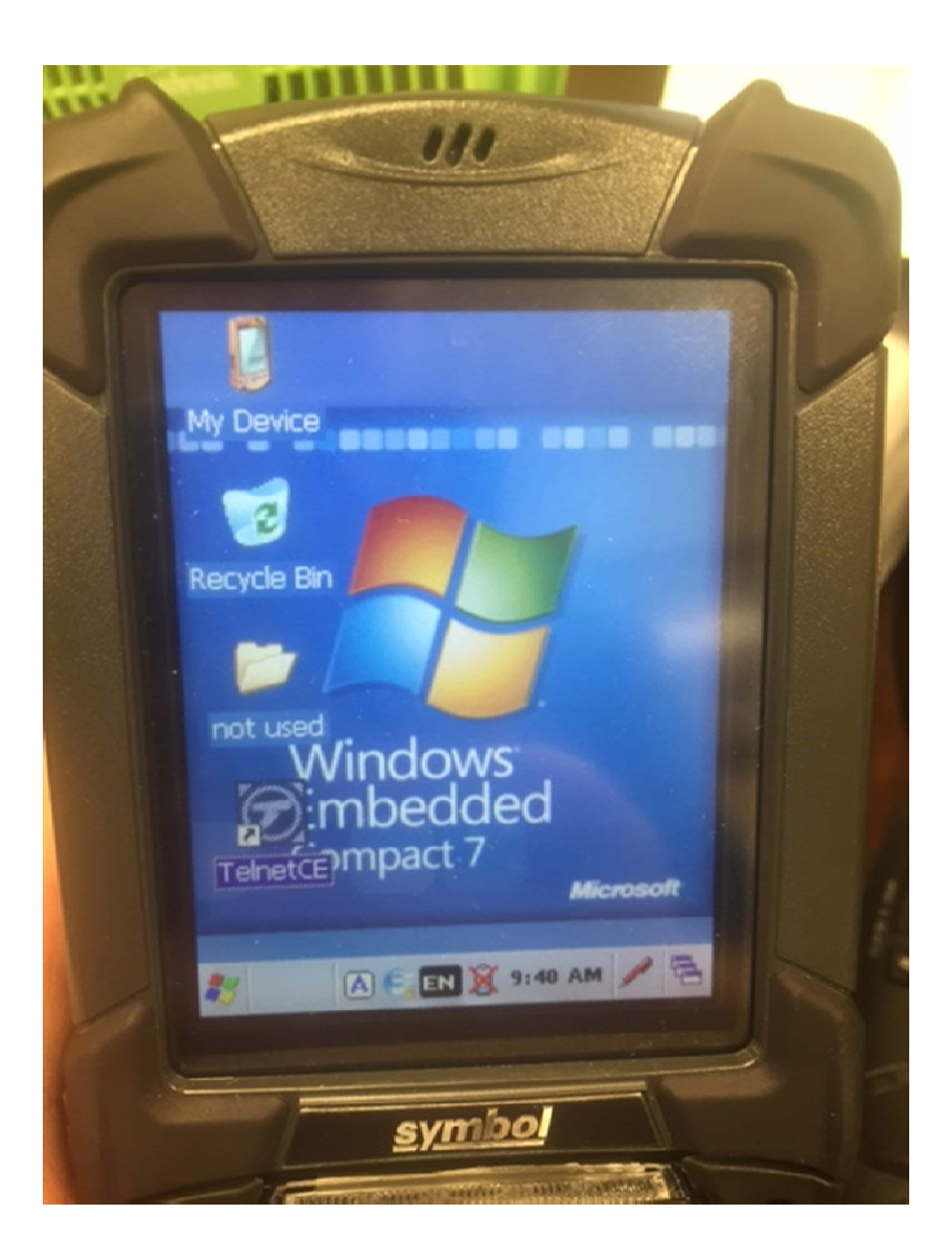

The software will "auto" login and prompt you to scan the first barcode from the "room sheet". (We can also print new barcodes for each of your rooms. These tags can go on each room door and be used instead of the "room sheet" barcode.)

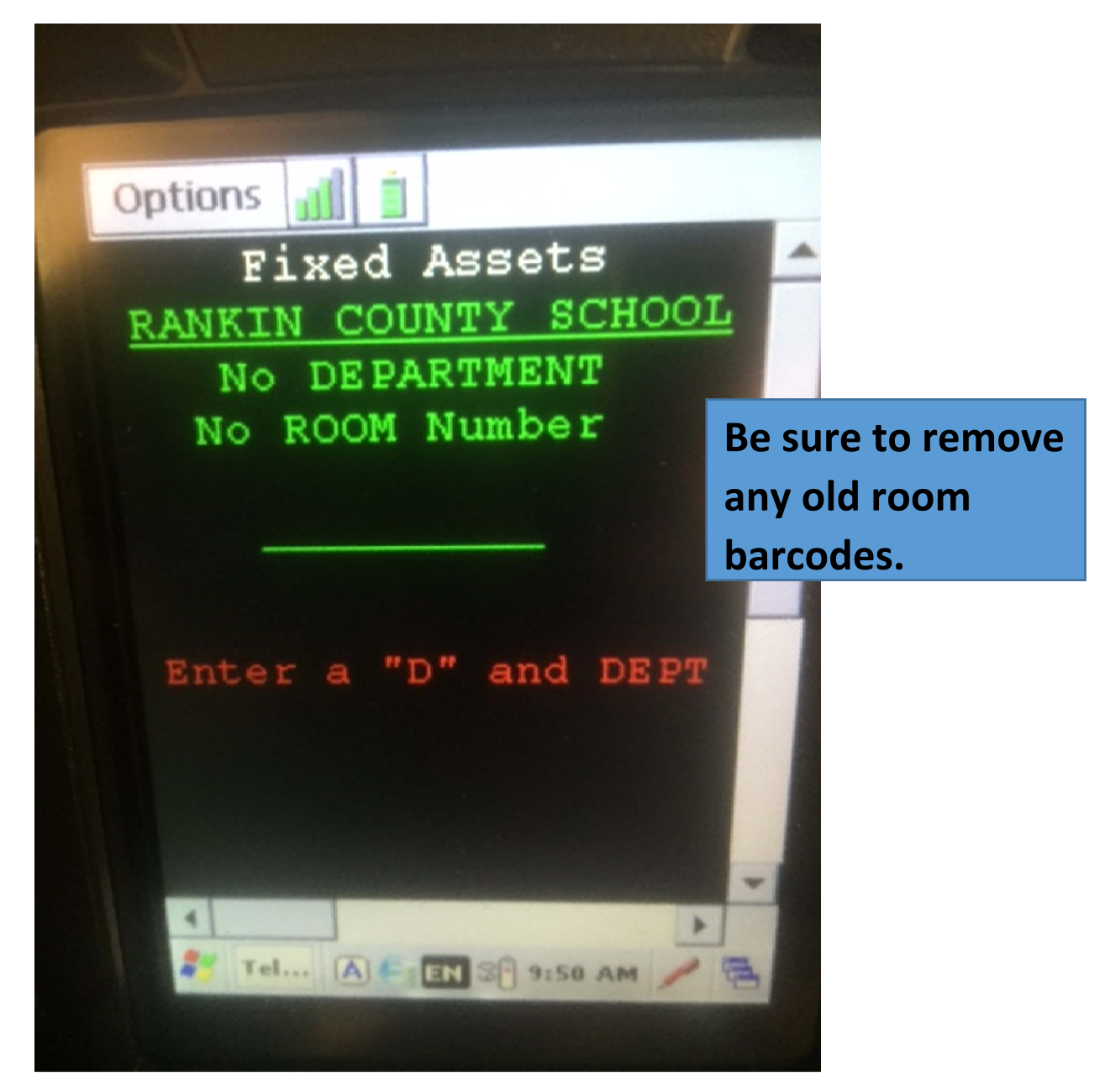

The barcode on the back of the door or the room sheet tells the scanner which school\department is to be scanned.

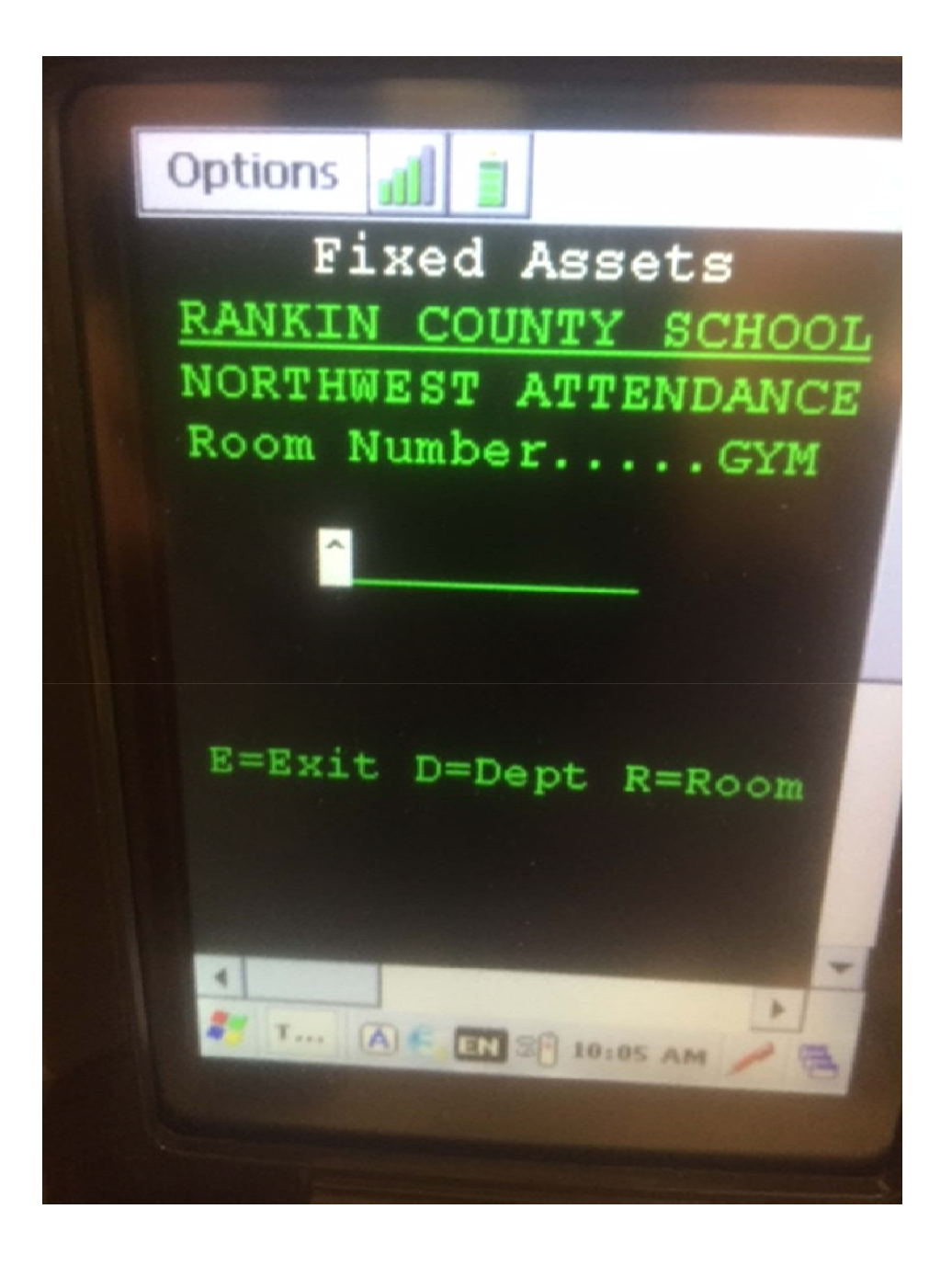

When you scan the asset barcode, the scanner will tell you a brief description of the asset.

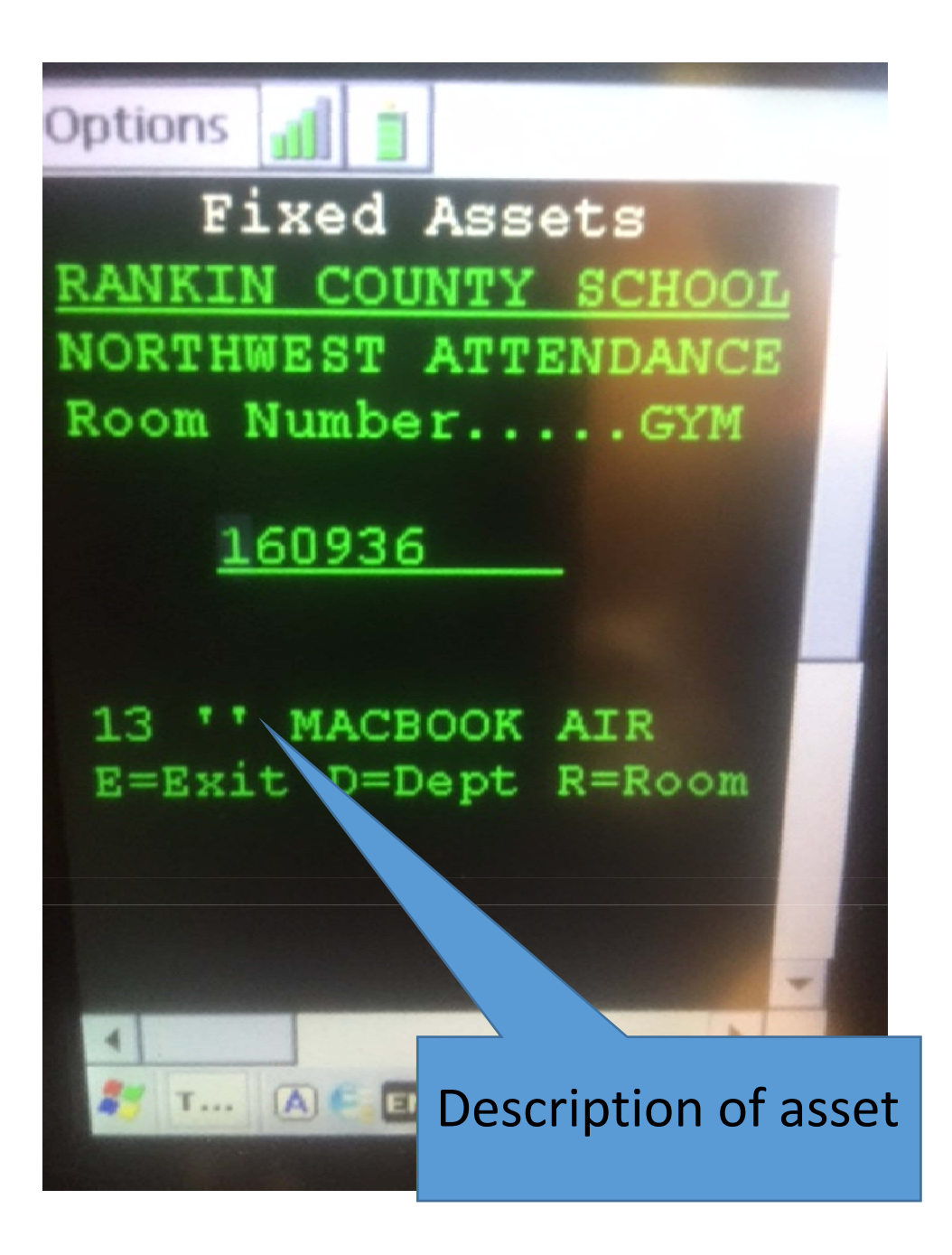

As you scan barcodes, the system will automatically date the asset as inventoried in the system. You will notice, under the room listing, the color will change and a scan date is created.

| Fixed Asset By Rov<br>File Edit View Hi | om Listing<br><u>s</u> tory <u>B</u> o | ı - Mozilla<br>okmarks | Firefox<br>Tools Help                  | The                                                                                         | scan          | ned da                   | ite is                            |                    |                 |         |                      | X          |
|-----------------------------------------|----------------------------------------|------------------------|----------------------------------------|---------------------------------------------------------------------------------------------|---------------|--------------------------|-----------------------------------|--------------------|-----------------|---------|----------------------|------------|
| Shading is removed                      |                                        |                        | noved                                  | created                                                                                     |               |                          |                                   | ☆ 自                | <b>↓ ☆ @</b>    |         | =                    |            |
| when scanned                            |                                        |                        |                                        |                                                                                             |               |                          |                                   | eb                 |                 |         |                      |            |
|                                         | BARC                                   | CODE L                 | Ot<br>ral Itte :                       | Room Inventory Listh NORTHWEST ATTENDANCE CEN1 Find Print Room Sheet Select Department Sela |               |                          |                                   |                    |                 |         |                      |            |
|                                         | ROOI<br>COST<br>CNTR                   | M NUM<br>TAG<br>NO.    | BER: <u>G</u> TAL I<br>ITEM<br>DESCRIP | TEMS: <u>12</u><br>MODEL<br>NO.                                                             | SERIAL<br>NO. | LOCATEMPLOYEE<br>NAME    | COST ACQU<br>DATE                 | RELAST INV<br>DATE | ASSET<br>PRESEN | SPECIAL |                      |            |
|                                         | 032                                    | 160936                 | 13 " МАСВООК                           | KORH5LL/A                                                                                   | C02PN1APG940  | 320001 BAILEY<br>LORENZO | \$ 909.7107/01/15                 | 09/23/16           |                 |         |                      |            |
|                                         | 032                                    | 161387                 | 13 " MACBOOK AIR                       | KORH5LL/A                                                                                   | C02PN1MMG940  | 320001 JACKSON SHAY      | \$ 909.7107/01/15                 | N/A                |                 |         |                      |            |
|                                         | 032                                    | 161526                 | 13 " MACBOOK AIR                       | KORH5LL/A                                                                                   | C02PN1T9G940  | 320001 DAVIS ROD         | \$ 909.7107/01/15                 | N/A                |                 |         |                      | _          |
|                                         | 032                                    | 21648                  | PADDED STAND FOR<br>VOLLEYBALL REFEREE | RS200                                                                                       | NONE          | 320001 N/A               | \$ 860.0009/10/03                 | 09/23/16           |                 |         |                      |            |
|                                         | 032                                    | 21649                  | VOLLEYBALL SET (POLES,<br>NET, WINCH)  | COLL3000                                                                                    | NONE          | 320001 N/A               | \$<br>1570.00 09/10/03            | N/A                | -               |         |                      |            |
|                                         | 032                                    | 21896                  | ICE MACHINE                            | QM30A                                                                                       | 030750082     | 320001 N/A               | \$<br>1200.00 <sup>10/08/03</sup> | N/A                |                 |         |                      | _          |
|                                         | 032                                    | 30900                  | CHAIR STORAGE RACK                     | HT303                                                                                       | NONE          | 320001 N/A               | \$ 795.0002/15/07                 | N/A                |                 |         |                      |            |
|                                         | 032                                    | 32241                  | CAMCORDER                              | DCR-HC28                                                                                    | 451758        | 320001 JACKSON SHAY      | \$ 234.9911/09/07                 | N/A                |                 |         |                      |            |
|                                         | 032                                    | 39255                  | SONY HANDYCAM                          | DCR-SR68                                                                                    | 1316791       | 320001 JACKSON SHAY      | \$ 329.0012/07/10                 | N/A                |                 |         |                      |            |
|                                         | 032                                    | 39256                  | SANYO TV                               | DP32670                                                                                     | D018095213168 | 3320001 JACKSON SHAY     | \$ 398.0012/07/10                 | 09/23/16           | _               |         |                      |            |
|                                         | 032                                    | 51251                  | VERTEX PORTABLE RADIO                  | AC0805U10                                                                                   | 11P4G072298   | 320001 BAILEY            | \$ 210.0006/25/14                 | N/A                |                 |         |                      |            |
|                                         | 032                                    | 51996                  | YAMAHA SOUND SYSTEM                    | N/A                                                                                         | N/A           | 320001 N/A               | \$<br>5448.00 <sup>12/09/14</sup> | N/A                |                 |         |                      |            |
|                                         |                                        |                        |                                        |                                                                                             |               |                          |                                   | Update Inventory   |                 |         |                      |            |
| <b>(</b>                                |                                        | 6                      | ) 📋 🖸 🚺                                | <b>)</b>                                                                                    |               |                          |                                   | 100                |                 | - 😼 🙄 0 | ) 9:23 /<br>) 9/23/2 | AM<br>2016 |

Please contact Randi Bullock or Brian Jolly if you have any questions or problems with the inventory process.

Randi Bullock randi.bullock@rcsd.ms 601-825-5590 ext. 1077

Brian Jolly

bjolly@rcsd.ms

601-260-1037 cell

601-825-5590 ext. 1056